# Bedienungshinweise zur interaktiven Karte

Hier finden Sie kompakte Bedienungshinweise zur interaktiven Karte. Weitere Informationen zu den Werkzeugen finden Sie in den Verfahrenshinweisen sowie in der Hilfe der interaktiven Karte.

## Schaltflächen und Werkzeuge

Die hier beschriebenen Bedienelemente sind von links nach rechts: *Legende*, *Objektinformationen*, *Koordinaten eines Orts ermitteln* und *Anzeigewerkzeuge*. Das *Zeichen-Werkzeug* und der *Kartenexport* für PDF-Karten sind in den Verfahrenshinweisen ausführlich beschrieben und werden hier nicht näher erläutert.

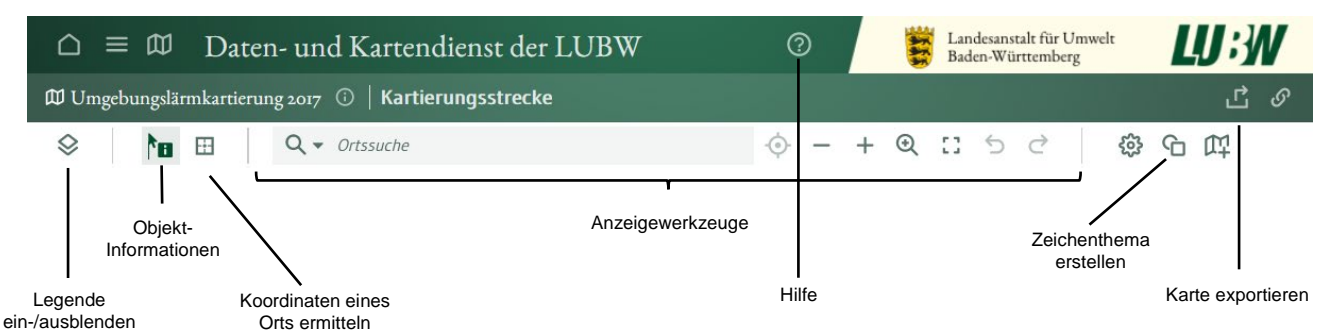

Bewegen Sie den Mauszeiger über eine Schaltfläche, so wird eine Kurzhilfe zum jeweiligen Werkzeug angezeigt oder eine Unterauswahl geöffnet. Wählen Sie durch *Klick* mit der linken Maustaste ein Werkzeug aus, dann ist es in der Menüleiste grau hinterlegt.

Die Karte zeigt zunächst ganz Baden-Württemberg. Mit den Anzeigewerkzeugen wählen Sie den Kartenausschnitt Ihrer Kommune. Das kann mit der Ortssuche, durch das *Vergrößern*-Werkzeug oder durch Rollen des Mausrads geschehen, wenn sich der Mauszeiger im Bereich Ihrer Gemeinde befindet. Durch *Klicken und Halten* der linken Maustaste können Sie den betrachteten Kartenausschnitt verschieben.

## Legende

Am linken Kartenrand werden die in der Karte verfügbaren Themen mit ihren Signaturen dargestellt. Ein Thema wird in der Karte angezeigt, wenn der Schalter C links daneben aktiviert ist.

Manche Themen sind nur in bestimmten Maßstabsbereichen sichtbar. Wird ein Thema im aktuellen Maßstab nicht angezeigt, so wird die Schrift des Legendeneintrages ausgegraut und ein Lupen-Symbol erscheint. *Klicken* Sie auf dieses, damit die Karte zu einem Maßstab springt, bei dem das Thema angezeigt wird.

### **Objektinformationen anzeigen**

Das Werkzeug "Objektinformationen anzeigen" ist beim Start der Karte standardmäßig aktiv. Andernfalls klicken Sie auf das Werkzeug in der Menüleiste, um dieses zu aktivieren und anschließend z.B. auf die Straßenachse. Eine Tabelle mit den Objektinformationen des angeklickten Objekts öffnet sich. Dies Angaben sind zu prüfen. Die Straßenachsen bestehen aus *Segmenten* mit unterschiedlichen Daten. Die Segmente sind durch *graue Punkte* kenntlich gemacht. Prüfen Sie bitte analog die Lärmschutzbauwerke, indem Sie mit aktivem Werkzeug *Objektinformationen anzeigen* auf die grünen Linien in der Karte klicken.

### Koordinaten eines Orts ermitteln

Für Korrekturen benötigen wir konkrete Koordinaten, um die Lage von Straßenabschnitten, Geschwindigkeitsbegrenzungen oder Lärmschutzbauwerken genau festlegen zu können. Hierfür nutzen Sie das Werkzeug "Koordinaten eines Orts ermitteln". Hierzu mit

dem Mauszeiger auf das Lineal-Symbol gehen, sodass die Werkzeugliste aufklappt und das Werkzeug auswählen. Anschließend klicken Sie mit der linken Maustaste möglichst präzise auf die gewünschte Stelle in der Karte (z. B. Anfangs- oder Endpunkt eines Straßenabschnitts). Die Koordinaten (X- und Y-Wert) werden angezeigt (vgl. Bild) und lassen sich mit *Klick* auf das Symbol III (siehe roter Pfeil oben) in die Zwischenablage kopieren. Mit der *Tastenkombination Strg* + *V* können Sie die Koordinatenwerte aus der Zwischenablage in das Excel-Meldeformular einfügen. Eine hohe Genauigkeit wird erreicht, wenn Sie die Karte stark vergrößern, z. B. Maßstab 1:1.000. Der Maßstab wird rechts unterhalb der Karte angezeigt.

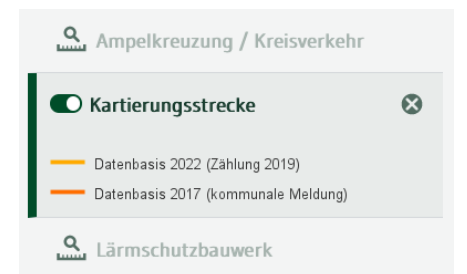

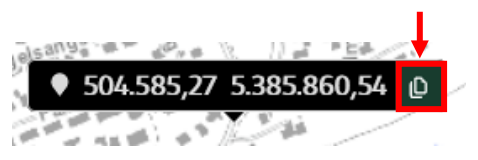